#### Index

| Export Height Model      | 2 |
|--------------------------|---|
| Export Shapes and Models | 4 |
| Important Note           | 6 |

Prof. Dr. Gerhard Schmitt Jan Halatsch | halatsch@arch.ethz.ch Chair for Information Architecture | www.ia.arch.ethz.ch HIT H12 | Information Science Lab Wolfgang-Pauli-Strasse 27, 8093 Zürich

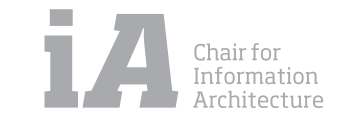

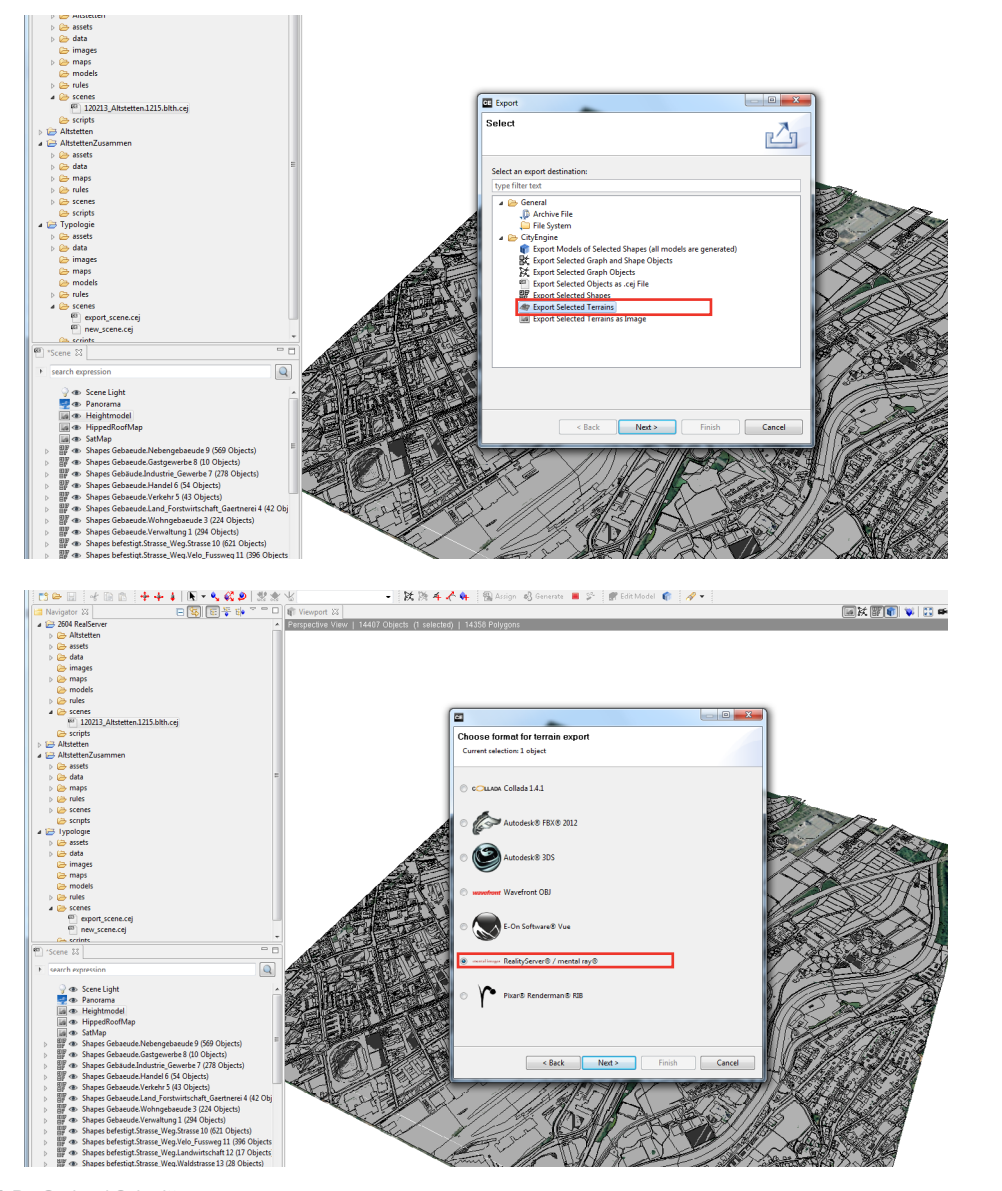

Prof. Dr. Gerhard Schmitt Jan Halatsch | halatsch@arch.ethz.ch Chair for Information Architecture | www.ia.arch.ethz.ch HIT H12 | Information Science Lab Wolfgang-Pauli-Strasse 27, 8093 Zürich

#### EXPORT HEIGHT MODEL

Menu > File >Export... (Ctrl + E): 1.Chose "Export Selected Terrains" 2. Hit "Next" 3.Choose "RealityServer" 4.Hit "Next"

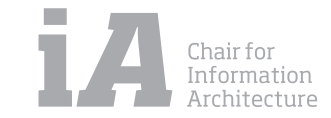

| CE                                          |                                                                                                    |  |  |
|---------------------------------------------|----------------------------------------------------------------------------------------------------|--|--|
| RealityServer® / mental ray®                |                                                                                                    |  |  |
| Current selection: 1 object                 |                                                                                                    |  |  |
| Preset:                                     |                                                                                                    |  |  |
| <previous export="" settings=""></previous> | - 🖌 🔛 🔛                                                                                                    |  |  |
| ▲ General                                   |                                                                                                    |  |  |
| Location                                    | Z\New Methods in Liber Simulation/Informationsarchitektu/01_Materials/00_Deciect Work                           |  |  |
| Name                                        |                                                                                                    |  |  |
| Application Export                          | Create application (BETA)                                                                                       |  |  |
| Granularity                                 |                                                                                                    |  |  |
| File                                        | Ura file cire limit                                                                                             |  |  |
| File Size Limit (MB)                        |                                                                                                    |  |  |
| Mesh                                        | Merge meshes by material                                                                                        |  |  |
| ∧ Materials                                 |                                                                                                    |  |  |
| Include Materials                           |                                                                                                    |  |  |
| Collect Textures                            | V                                                                                                    |  |  |
| Mesh Components                             |                                                                                                    |  |  |
| Normals Type                                | Use vertex normals (smooth shading)                                                                             |  |  |
| Texture Coordinates                         | Only write first layer of UVs                                                                                   |  |  |
| A Misc Options                              |                                                                                                    |  |  |
| Script                                      | Browse                                                                                                    |  |  |
| Local Offset                                | None                                                                                                    |  |  |
| Global Offset                               |                                                                                                    |  |  |
| SK Center                                   | Reset         X-Offset         -679121.000         Y-Offset         -50.000         Z-Offset         249435.514 |  |  |
| Shape Name Delimiter                        | -                                                                                                    |  |  |
| Master File                                 |                                                                                                    |  |  |
| Master Group                                | CityEngineSceneRoot                                                                                             |  |  |
| Batch Behavior                              | Overwrite                                                                                                    |  |  |
| Write Export Log                            | <u>A</u>                                                                                                    |  |  |
| Optimizations                               |                                                                                                    |  |  |
| Vertex Precision                            | 0.01000                                                                                                    |  |  |
| Normal Precision                            | 0.0100                                                                                                    |  |  |
| Merge vertices within precision             | 0.00100                                                                                                    |  |  |
| Merge normals within precision              |                                                                                                    |  |  |
| Merce texture coordinates within precision  | m •                                                                                                    |  |  |
|                                             |                                                                                                    |  |  |
|                                             |                                                                                                    |  |  |
|                                             | < <u>B</u> ack <u>N</u> ext > <u>Finish</u> Cancel                                                              |  |  |
|                                             |                                                                                                    |  |  |

How to setup the export config:

Set the location and the name of the exported file
Application Export: Creat Appliction
Set the Fil Size Limit to 0 MB
Merge meshes by material
Make sure every layer is at same position
Reduce the Precision
Hit "Finish"

A folder named "test1" will be created under the location "C:\Real-ServerExport".

In this folder there will be several folders named by the different layers in CE model.

This is the final form of the RealServer exported file.

| er 🕨 Local 🛙 | )isk (C:) ▶ RealSer | verExport | • |                 |   |
|--------------|---------------------|-----------|---|-----------------|---|
|              |                     |           |   |                 |   |
| Help         |                     |           |   |                 |   |
| n library 🔻  | Share with 🔻        | Burn      | N | lew folder      |   |
| Name         | ^                   |           |   | Date modified   |   |
| 퉬 testl      |                     |           |   | 26.04.2012 15:4 | 6 |

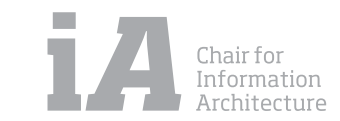

Prof. Dr. Gerhard Schmitt Jan Halatsch | halatsch@arch.ethz.ch Chair for Information Architecture | www.ia.arch.ethz.ch HIT H12 | Information Science Lab Wolfgang-Pauli-Strasse 27, 8093 Zürich

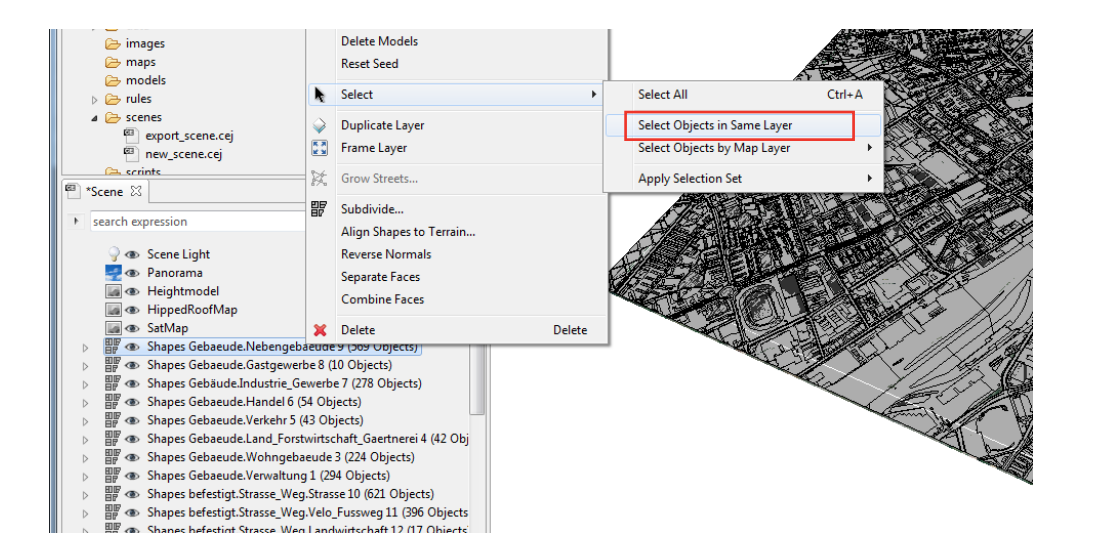

| CE Export                            |        |
|--------------------------------------|--------|
| Select Select an export destination: | 4      |
| type filter text                     |        |
| < Back Next > Finish                 | Cancel |

Prof. Dr. Gerhard Schmitt Jan Halatsch | halatsch@arch.ethz.ch Chair for Information Architecture | www.ia.arch.ethz.ch HIT H12 | Information Science Lab Wolfgang-Pauli-Strasse 27, 8093 Zürich

#### EXPORT SHAPES AND MODELS

The CE will CRUSH if the scene has too much data. A wise solution is exporting the model to the RealityServer LAYER BY LAYER:

 Select the shapes by same layer
 Menu > File >Export... (Ctrl + E): Chose "Export Models of Selected Shapes(all models are generated)" Hit "Next" Chose "RealityServer" Hit "Next"

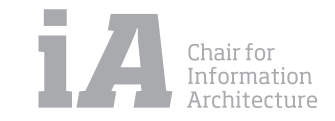

|               | CE                             |                                                                                                    |  |  |
|---------------|--------------------------------|----------------------------------------------------------------------------------------------------|--|--|
|               | RealityServer® / mental ray®   |                                                                                                    |  |  |
|               | Current selection: 278 objects |                                                                                                    |  |  |
|               | Preset:                        |                                                                                                    |  |  |
|               | probe1 for RealityServer       | - 🖌 🖬 🕷                                                                                                    |  |  |
| evervtime     | ▲ General                      |                                                                                                    |  |  |
| these two op- | Location                       | 7:\New Methods in Urban Simulation\Informationsarchitektur\01 Materials\00 P niect Work                         |  |  |
| tions must be | Name                           | probel                                                                                                    |  |  |
| tions must be | Exported Content               | Export models if generatable, else export shapes                                                                |  |  |
| the same!     | Application Export             | Update application (BETA)                                                                                       |  |  |
|               | ▲ Granularity                  |                                                                                                    |  |  |
|               | File                           | Use file size limit                                                                                             |  |  |
|               | File Size Limit (MB)           | 0                                                                                                    |  |  |
|               | Mesh                           | Merge meshes by material                                                                                        |  |  |
|               | ▲ Materials                    |                                                                                                    |  |  |
|               | Include Materials              |                                                                                                    |  |  |
|               | Collect Textures               |                                                                                                    |  |  |
|               | Mesh Components                | E                                                                                                    |  |  |
|               | Normals Type                   | Use vertex normals (smooth shading)                                                                             |  |  |
|               | Texture Coordinates            | Only write first layer of UVs 🔹                                                                                 |  |  |
|               | Misc Options                   |                                                                                                    |  |  |
|               | Script                         | Browse                                                                                                    |  |  |
|               | Local Offset                   | None                                                                                                    |  |  |
|               | Global Offset                  |                                                                                                    |  |  |
|               | 💥 Center                       | Reset         X-Offset         -679095.000         Y-Offset         -40.000         Z-Offset         249402.826 |  |  |
|               | Shape Name Delimiter           |                                                                                                    |  |  |
|               | Master File                    |                                                                                                    |  |  |
|               | Master Group                   | CE_Models                                                                                                    |  |  |
|               | Batch Behavior                 | ▼                                                                                                    |  |  |
|               | Write Export Log               |                                                                                                    |  |  |
|               | Optimizations                  |                                                                                                    |  |  |
|               | Vertex Precision               | 0.01000                                                                                                    |  |  |
|               | Texture Coordinate Precision   | 0.00100                                                                                                    |  |  |
|               | - Intere coordinate riceision  |                                                                                                    |  |  |
|               |                                |                                                                                                    |  |  |
|               |                                |                                                                                                    |  |  |
|               |                                | < <u>Back</u> Next > <u>Finish</u> Cancel                                                                       |  |  |

Prof. Dr. Gerhard Schmitt Jan Halatsch | halatsch@arch.ethz.ch Chair for Information Architecture | www.ia.arch.ethz.ch HIT H12 | Information Science Lab Wolfgang-Pauli-Strasse 27, 8093 Zürich

How to setup the export config:

- 1. Setup the location and the name of the exported file The location and the name must be exactly the same every time.
- 2.Exported Content: Export models if generatable, else export shapes
- 3. Application Export: Update Appliction (very important!)
- 4. File Size Limit : 0 MB
- 5. Merge meshes by material
- 6. Make sure every layer is at same position
- 7. Reduce the Precision
- 8. Hit "Finish"

Under the folder "test1" another folder named by the exported layer will be created.

Everytime a layer is exported, a new folder will be created under the folder "probe1".

| Local Disk (C:)      RealServerExport      test1  |                  |             |       |  |
|---------------------------------------------------|------------------|-------------|-------|--|
| Help                                              |                  |             |       |  |
| Include in library 🔻 Share with 💌 Burn New folder |                  |             |       |  |
| Name                                              | Date modified    | Туре        | Size  |  |
| 길 ce_Heightmodel                                  | 26.04.2012 15:46 | File folder |       |  |
| 📙 ce_ShapesGebaeude.Nebengebaeude9                | 26.04.2012 16:08 | File folder |       |  |
| 📄 main.mi                                         | 26.04.2012 16:08 | MI File     | 1 KB  |  |
| main.mvcfg                                        | 26.04.2012 16:08 | MVCFG File  | 43 KB |  |
| main_instances.mi                                 | 26.04.2012 16:08 | MI File     | 1 KB  |  |

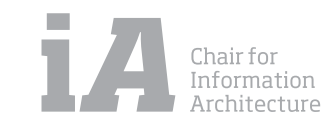

| ce_3a                                                             | 퉬 ce_Shapeshumusiert.Intensivkultur.Reben24                   |
|-------------------------------------------------------------------|---------------------------------------------------------------|
| ce_3b                                                             | Le_Shapeshumusiert.Intensivkultur.uebrige_Intensivkultur25    |
| ce_3c                                                             | Ce_Shapeshumusiert.uebrige_humusierte.andere_humusierte32     |
| ce_3d                                                             | 길 ce_Shapeshumusiert.uebrige_humusierte.Boeschung31           |
| ce_3e                                                             | Ce_Shapeshumusiert.uebrige_humusierte.Verkehrsteilerflaeche30 |
| ce_26a                                                            | 📄 main.mi                                                     |
| ce_35a                                                            | main.mvcfg                                                    |
| ce_35b                                                            | main_instances.mi                                             |
| ce_35c                                                            |                                                               |
| ce_35d                                                            |                                                               |
| ce_bb1Import                                                      |                                                               |
| ce_footprintimportImport1                                         |                                                               |
| ce_footprintimportImport1Paste1                                   |                                                               |
| ce_footprintimportImport1Paste2                                   |                                                               |
| ce_Heightmodel                                                    |                                                               |
| ce_meadow                                                         |                                                               |
| ce_Meshes1                                                        |                                                               |
| ce_Shapesbefestigt.Bahn16                                         |                                                               |
| ce_Shapesbefestigt.Strasse_Weg.Landwirtschaft12                   |                                                               |
| ce_Shapesbefestigt.Strasse_Weg.Strasse10                          |                                                               |
| ce_Shapesbefestigt.Strasse_Weg.Strasse10Paste2                    |                                                               |
| ce_Shapesbefestigt.Strasse_Weg.Velo_Fussweg11                     |                                                               |
| ce_Shapesbefestigt.Strasse_Weg.Waldstrasse13                      |                                                               |
| ce_Shapesbefestigt.Trottoir14                                     |                                                               |
| ce_Shapesbefestigt.uebrige_befestigte.Hausumschwung19             |                                                               |
| ce_Shapesbefestigt.uebrige_befestigte.Parkplatz18                 |                                                               |
| ce_Shapesbefestigt.uebrige_befestigte.Sportanlagen20              |                                                               |
| ce_Shapesbefestigt.Verkehrsinsel15                                |                                                               |
| ce_Shapesbefestigt.Wasserbecken17                                 |                                                               |
| ce_Shapesbefestigte.andere_befestigt22                            |                                                               |
| ce_Shapesbestockt.geschlossener_Wald35                            |                                                               |
| ce_ShapesGebaeude.Gastgewerbe8                                    |                                                               |
| ce_ShapesGebaeude.Handel6                                         |                                                               |
| ce_ShapesGebaeude.Land_Forstwirtschaft_Gaertnerei4                |                                                               |
| <br>ce_ShapesGebaeude.Nebengebaeude9                              |                                                               |
| ce_ShapesGebaeude.Verkehr5                                        |                                                               |
| ce_ShapesGebaeude.Verwaltung1                                     |                                                               |
| ce_ShapesGebaeude.Wohngebaeude3                                   |                                                               |
| ce_ShapesGebaeude.Wohngebaeude3Pastel                             |                                                               |
| <br>ce_ShapesGebude.Industrie_Gewerbe/                            |                                                               |
| <br>ce_ShapesGewaesser.fliessendes34                              |                                                               |
| <br>ce_Snapesnumusiert.Acker_wiese_weide23                        |                                                               |
| ce_onapesnumusiert.Gartenanlage.Friednor29                        |                                                               |
| ce_onapesnumusiert.Gartenaniage.Gartenaniage_Hausumschwung26      |                                                               |
| ce_onapesnumusiert.oartenaniage.oartenaniage_Hausumscnwung2bPaste |                                                               |
| ce_onapesnumusiert.Gartenanlage.Parkanlage2/                      |                                                               |
| ce_snapesnumusien.bartenaniage.sportaniagezo                      |                                                               |

Prof. Dr. Gerhard Schmitt Jan Halatsch | halatsch@arch.ethz.ch Chair for Information Architecture | www.ia.arch.ethz.ch HIT H12 | Information Science Lab Wolfgang-Pauli-Strasse 27, 8093 Zürich

#### IMPORTANT NOTE

If a single layer contains too much shapes or the shapes are generated with a very complicated rule, it is also possible that the CE will crush during exporting.

Then this layer should be splited in several layers and exported separately.

Create a new layer
 Select some shapes from the original layer
 Cut these shapes and paste them into the new layer

The result should contain all the layers of the CE scene. By comparing the folder content with the CE scene layers, the missing shapes or layers can be found easily.

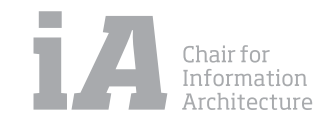